# **KASSENBUCH MODUL**

Anleitung zur Nutzung des Kassenbuchmoduls

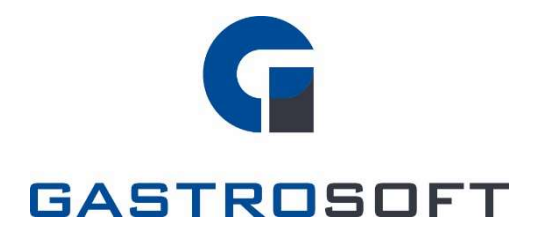

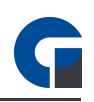

# INHALTSVERZEICHNIS

# INHALTSVERZEICHNIS

## 1. Einleitung

## 2. Funktionsweise

- 2.0 Allgemein
- 2.1 Hauptkassenbuch
- 2.2 Nebenkassenbuch

## 3. Konfiguration

- 3.0 Allgemein
- 3.1 Kassenbücher
- 3.2 Buchungskonten
- 3.3 Kostenstellen
- 3.4 Vorlagen

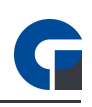

# **1. EINLEITUNG**

Das Kassenbuch ist ein kostenpflichtiges Zusatzmodul, welches dem Nutzer die Möglichkeit bietet, seine kompletten Barbewegungen festzuhalten und nachzuvollziehen. Das Modul kann ab der GastroSoft Standard dazu erworben werden.

HINWEIS: Die GastroSoft GmbH übernimmt keine steuerrechtliche Gewährleistung. Ferner sollten Sie sich über die grundlegenden Funktionen, Begriffe und rechtlichen Rahmenbedingungen eines Kassenbuches bzw. der Kassenbuchführung informiert haben. Sie sollten wissen, was eine Einlage, Entnahme, Abschöpfung etc. ist. Kontaktieren Sie Ihren Steuerberater! Dieser ist diesbezüglich Ihr Ansprechpartner! Sie müssen auch während des Betriebes das Kassenbuch überprüfen und eventuelle Unplausibilitäten erkennen können.

# 2. FUNKTIONSWEISE

#### 2.0 Allgemein

#### <u>Ablauf</u>

Das Kassenbuch teilt sich grundlegend in zwei unterschiedliche Kassenbucharten auf: In Haupt- und Nebenkassenbücher. Das Hauptkassenbuch funktioniert wie ein Tresor, der das gesamte Bargeld des Betriebes beinhaltet. Nebenkassenbücher zeigen den gesamten Bargeldbestand der Kassen oder Mitarbeiter an, je nachdem ob der Betrieb Kassen oder Geldbörsen pro Mitarbeiter besitzt. Bei einem Tagesabschluss werden dann alle Einträge aller Nebenkassenbücher in das Hauptkassenbuch übertragen, sodass die Nebenkassenbücher dementsprechend wieder komplett geleert sind. Diese Vorgehensweise garantiert, dass alle Bargeldbewegungen festgehalten werden, jedoch im Fall einer Betriebsprüfung auch auf jeder Nebenkasse nachzuvollziehen ist, wie die Bargeldveränderungen entstanden sind.

1. Geldfluss Hauptkassenbuch - Nebenkassenbücher

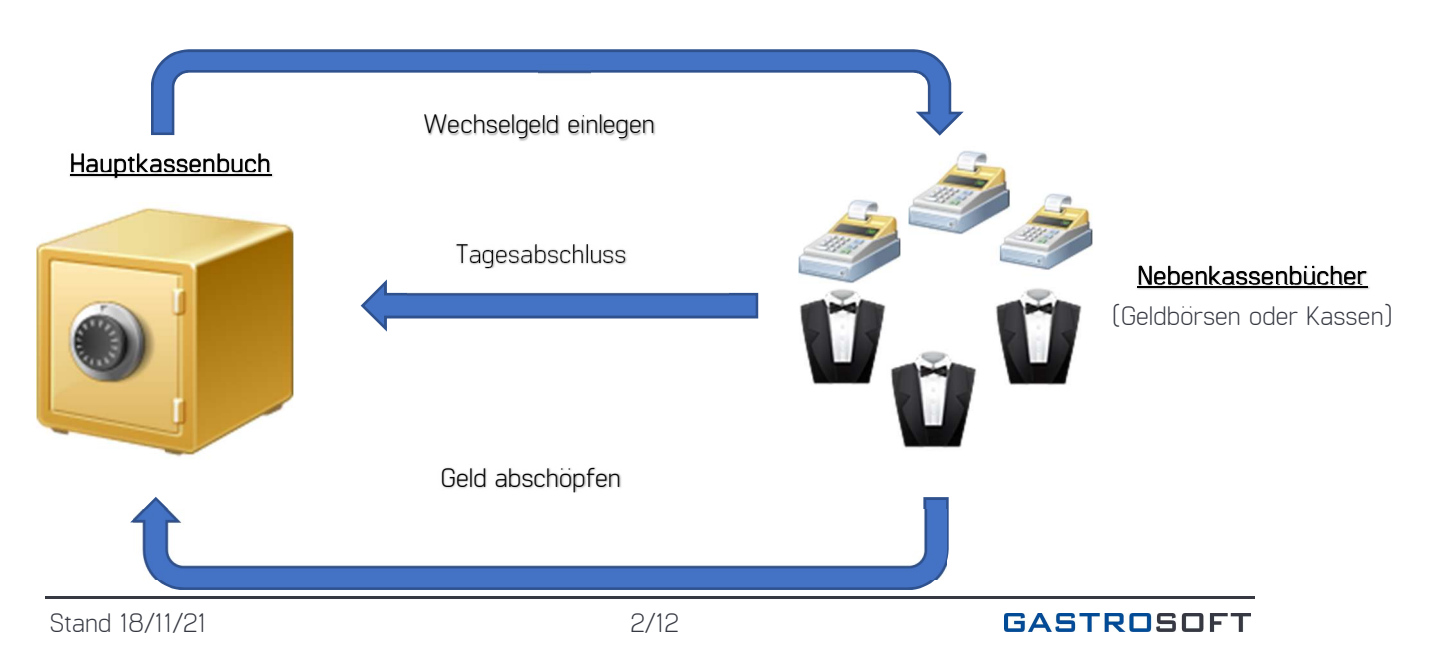

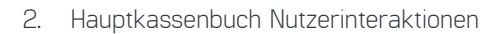

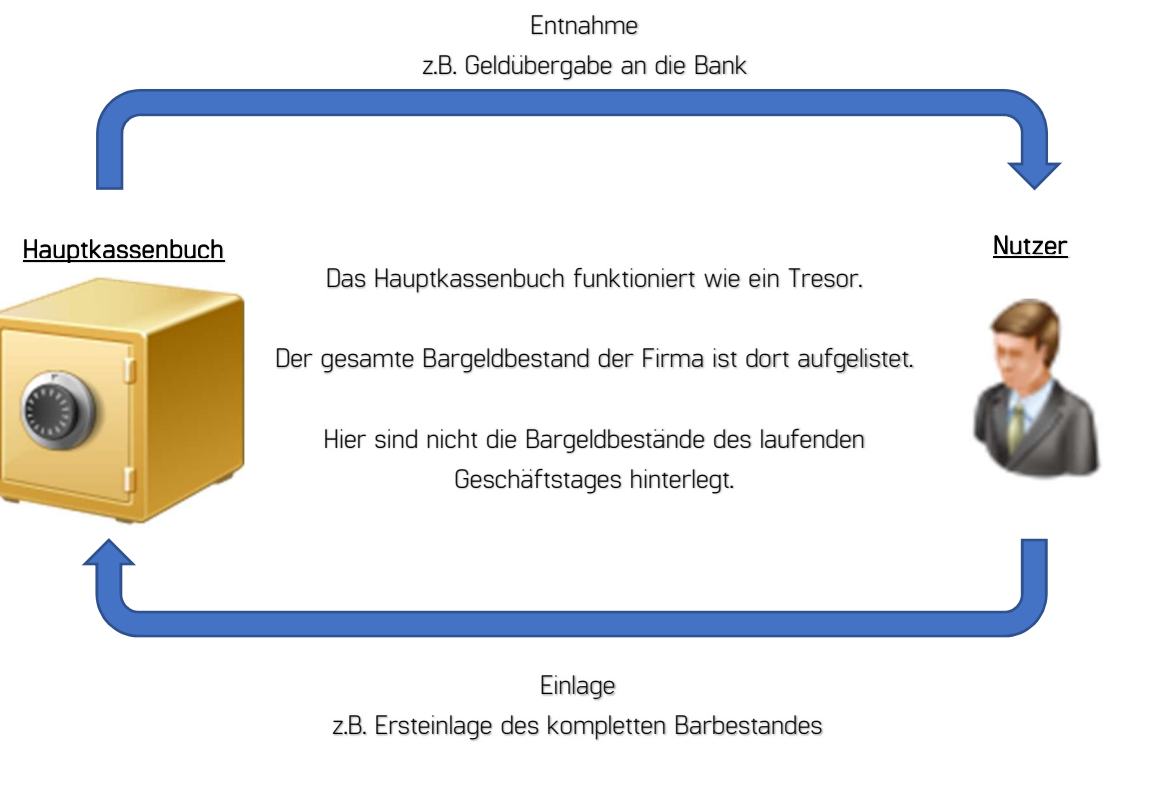

3. Nebenkassenbuch Nutzerinteraktionen

Einlage z.B. Versandkosten Rückerstattung

Ein Nebenkassenbuch verkörpert den Bargeldbestand einer Kasse oder eine Geldbörse eines Mitarbeiters.

Hier sind nur die Bargeldbestände bis zum Tagesabschluss vermerkt. Beim Tagesabschluss werden die Einträge aus dem Nebenkassenbuch in das Hauptkassenbuch übertragen.

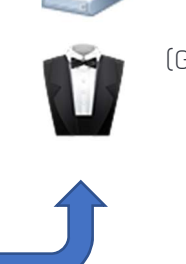

Nebenkassenbuch

(Geldbörse oder Kasse)

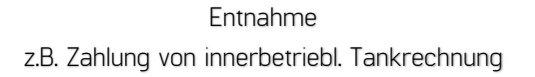

Nutzer

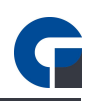

# <u>Aktivierung</u>

Die Aktivierung des Kassenbuch Moduls erfolgt über die Allgemeinen Einstellungen (erreichbar über den linken unteren Bereich in dem Anmeldefenster wenn man als Manager angemeldet ist oder über das Backoffice unter Favoriten/System > Einstellungen > Allgemein). Dort muss man unter Programmeinstellungen > Kassenbuch den dort vorhandenen Slider durch einen Mausklick auf "Aktiviert" stellen. Dies ist nur möglich, wenn die benutzte Lizenz die entsprechenden Rechte besitzt, das Modul dafür also freigeschaltet wurde. Wählen Sie anschließend den dementsprechenden Kassenbuch-Typ, je nachdem wie Sie Ihr Kassenbuch nutzen, aus.

# Auswahl des Kassenbuch-Typs

# Typ: Kassensystem

Wählen Sie diesen aus, wenn das Kassenbuch-Modul über den Bestand der Kasse genutzt wird.

# Typ: Mitarbeiter

Wählen Sie diesen, wenn das Kassenbuch über einzelne Geldbeutel \ Kellnerportemonnaies der Mitarbeiter genutzt wird. Beachten Sie ebenfalls die folgenden Einstellungen der Mitarbeiterkonten, damit das Modul nutzbar ist.

# Einstellungen bei den Mitarbeitern

Damit das Kassenbuch-Modul für die entsprechenden Mitarbeiter nutzbar ist, müssen bestimmten Einstellungen vorgenommen werden. Zunächst muss man sich im Backoffice-Bereich befinden und die Form "Mitarbeiter" unter Verwaltung > Firma > Firma/Personal > Mitarbeiter öffnen. Befindet man sich in der dementsprechenden Form muss auf der linken Seite einen Mitarbeiter auswählen, welcher bearbeitet werden soll und es müssen nur noch Rechts in dem "Details"-Raster unter Berechtigungen > Allgemein, die Optionen "Kassenbuch einsehen" und "Kassenbuch Einlage/Entnahme buchen" anhaken.

#### Funktionstasten im Backoffice

Die Funktionen dieser Tasten können Sie in dem von uns erstellten Backoffice-Dokument, mit Ausnahme einer Funktionstaste, welche unten gelistet ist, nachlesen.

#### <u>Daten</u>

Neu: Bei der Form "Hauptkasse" erzeugt diese Taste eine neue Einlage/Entnahme

#### 2.1 Hauptkassenbuch

Das Hauptkassenbuch zeigt den gesamten Bargeldbestand des Unternehmens an, der sich aus allen bisher stattgefundenen Tagesabschlüssen, sonstigen Einlagen und Entnahmen zusammensetzt. Nach jedem Tagesabschluss werden alle Daten aus den Nebenkassenbüchern in das Hauptkassenbuch automatisch übertragen.

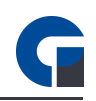

Einlagen und Entnahmen können im Hauptkassenbuch ausschließlich über Backoffice > Buchhaltung > Kassenbuch > Kassenbücher > Hauptkasse verbucht werden. Hier wird auch immer der aktuelle Barbestand ausgewiesen.

Um einen DATEV-Export (.CSV-Format) für Ihren Steuerberater zu generieren, klicken Sie auf die Funktion "Download FIBU". Anpassungen zum Export-Format sowie die Standardbuchungskonten für Wechselgeldeinlagen und Z-Abschlagsbuchungen können in den allgemeinen lokalen Einstellungen unter Module

> Kassenbuch > Einstellungen konfiguriert werden.

Einen Excel-Export generieren Sie mit der Funktion "Export".

|        |                          |                                      |                                                                                     |                                                        |                                                | Kassenb                  | uch: Hauptkas | ssenbuch |                                         |                      |                  | 1                | T C    | x        |
|--------|--------------------------|--------------------------------------|-------------------------------------------------------------------------------------|--------------------------------------------------------|------------------------------------------------|--------------------------|---------------|----------|-----------------------------------------|----------------------|------------------|------------------|--------|----------|
| [<br>P | leu                      | Aktualisi                            | ieren Speichern Ver                                                                 | 9 Export                                               | Download<br>FIBU                               | Drucken                  | Suchen Filt   | tern Anp | bassen                                  | O<br>Zurücksetzen    | <b>Anleitung</b> | Schliessen       |        |          |
|        |                          |                                      | Daten                                                                               |                                                        |                                                |                          | Tabelle       |          |                                         | Layout               | Hilfe            | Exit             |        | 0        |
| Zie    | hèn S                    | e eine Sp                            | altenüberschrift in diese                                                           | n Bereich, um nac                                      | th dieser zu g                                 | ruppieren                |               |          |                                         |                      |                  |                  |        | þ        |
|        |                          | Nr. 🔻                                | Buchungs-Datum                                                                      | Buchungsart                                            | Betrag                                         | MwSt,                    | Beleg-        | -Nr.     |                                         | Buchungs-Te          | ext              | Mitarbeiter      | Kasse  | ensystem |
| ۲      |                          | 5                                    | 11.11.2021 11:09:09                                                                 | Entnahme                                               | 100,00€                                        | 0,0                      |               |          | Wechselgeld für Kellner Gastro 1        |                      | Kellner Gastro 1 | Ka               | isse 1 |          |
|        |                          | 4                                    | 11.11.2021 10:33:23                                                                 | Einlage                                                | 23,00€                                         | 0,0                      | Z-Abschla     | ag Nr: 1 | Bareinnahmen von Kellner Gastro 1       |                      | ner Gastro 1     | Kellner Gastro 1 | Ka     | isse 1   |
|        |                          | 3                                    | 11.11.2021 10:27:36                                                                 | Einlage                                                | 10,00€                                         | 0,0                      |               | 1        | Wechselgeldeinlage für Kellner Gastro 1 |                      | Kellner Gastro 1 | Ka               | isse 1 |          |
|        |                          | 2                                    | 11.11.2021 10:27:36                                                                 | Enthahme                                               | 10,00€                                         | 0,0                      |               |          | Wechselgeld für Kellner Gastro 1        |                      | Kellner Gastro 1 | Ka               | isse 1 |          |
|        |                          | 1                                    | 11.11.2021 10:27:26                                                                 | Einlage                                                | 100,00€                                        | 0,0                      | 1             |          | Test                                    |                      |                  | N/A              | Ka     | isse 1   |
|        |                          |                                      |                                                                                     |                                                        |                                                |                          |               |          |                                         |                      |                  |                  |        |          |
| I      | etai                     | Datensat<br>S                        | zlvon5 + ++ ++ <                                                                    |                                                        |                                                |                          |               |          |                                         |                      |                  |                  |        | ų.       |
|        | Das H<br>der Ka<br>währe | auptkasse<br>assen / Mi<br>ind eines | enbuch listet alle Einlage<br>tarbeiter. Alle Einträge (<br>Tagesabschlusses in da: | n und Entnahmen<br>der Nebenkassen<br>s Hauptkassenbuc | sowie die Ba<br>inkl. Bareinna<br>h übetragen. | reinnahmen<br>hmen werde | n v           | Sum      | nme Einla<br>nme Entr                   | igen 13<br>nahmen 11 | 3,00<br>0,00 Ak  | tueller Barbesta | nd 23, | 00       |

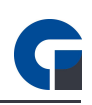

# 2.2 Nebenkassenbuch

Ein Nebenkassenbuch erfasst alle Bargeldbewegungen einer Kasse/Mitarbeiters, die noch keinem Tagesabschluss zugeordnet wurden. Bei den Nebenkassenbüchern werden alle Einlagen und Entnahmen der entsprechenden Kasse/Mitarbeiters angezeigt, sowie der jetzige Barbestand, der sich aus allen auf dieser Kasse/Mitarbeiters getätigten Einnahmen, Entnahmen und Einlagen zusammensetzt.

# Backoffice-Bereich

Eine Übersicht aller Bargeldbewegungen (exkl. Der Bareinnahmen) der Nebenkassen finden Sie im Backoffice > Buchhaltung > Kassenbuch > Kassenbücher > Nebenkassen. Hier wird ebenfalls der aktuelle Bargeldbestand dargestellt, der ebenfalls die Bareinnahmen berücksichtigt.

Um einen Export für den Steuerberater durchführen zu können müssen Sie nur die Daten so aufbereiten wie es gewünscht ist und die Funktionstaste "Export" betätigen.

# Frontend- Bereich

Im Frontend können Sie die Buchungsfunktionen für die Nebenkassen nutzen. Diese werden Ihnen im Folgenden näher beschrieben.

#### Einlagen buchen

Einlagen für ein Nebenkassenbuch können über das Verwaltungsfenster im Frontend der Kassensoftware durchgeführt werden.

#### Entnahme buchen

Entnahmen für ein Nebenkassenbuch können über das Verwaltungsfenster im Frontend der Kassensoftware durchgeführt werden.

Bitte beachten Sie, dass ein ausreichender Bargeldbestand vorhanden sein muss, bevor eine entsprechende Entnahme durchgeführt werden kann.

#### Wechselgeld einlegen

Zusätzlich können Sie Wechselgeld für die entsprechende Nebenkasse einlegen. Hierbei wird automatisch im Hintergrund eine Entnahme aus dem Hauptkassenbuch vorgenommen und in das Nebenkassenbuch eingelegt.

#### Geld abschöpfen

In dem Fall, dass Sie in der Kasse ein hoher Bargeldbestand befindet und ein Teil entnommen werden soll, um diesen in den Tresor zu legen, verwenden Sie die Funktion "Geld abschöpfen". Hier wird eine Entnahme im Nebenkassen und gleichzeitig eine Einlage im Hauptkassenbuch automatisch verbucht. Es kann ebenfalls Geld abgeschöpft werden, dies geschieht indem eine Barentnahme von dem ausgewählten Nebenkassenbuch erfolgt, welche dann in das Hauptkassenbuch eingelegt wird. Bei einem Tagesabschluss werden alle Barbestände des Nebenkassenbuches automatisch in das Hauptkassenbuch umgebucht.

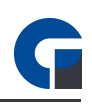

Bitte beachten Sie, dass auch hier ein ausreichender Bargeldbestand vorhanden sein muss, bevor eine entsprechende Entnahme durchgeführt werden kann.

# **3. KONFIGURATION**

Die Konfiguration Ihrer Kassenbücher erfolgt über das Backoffice unter Buchhaltung > Kassenbuch > Konfiguration. Diese Einstellungen müssen Sie im Vorfeld der Nutzung einmalig vornehmen, wobei etwaige Erweiterungen (z.B. Vorlagen) jederzeit möglich sind.

Hinweis: Nähere Infos zu der Konfiguration entnehmen Sie bitte der Bedienungsanleitung.

# 3.0 Allgemein

Hinweis: Es gibt einige wichtige Einstellungen die Sie vornehmen sollten, bevor Sie beginnen das Kassenbuch zu nutzen. Diese Einstellungen werden unter diesem Punkt alle aufgelistet.

- Allgemeine Einstellungen: Hier können Sie das Kassenbuch unter Programmeinstellungen > Kassenbuch aktivieren und Sie können wählen, ob Sie Nabenkassenbücher für Ihre Kassen oder Ihre Mitarbeiter anlegen wollen. Unter Programmeinstellungen > Allgemein > Systemabschluss können Sie wählen, ob Sie die Details zum Kassenbuch auch auf einem Systemabschluss berücksichtigen wollen.
- Mitarbeiter: Unter Backoffice > Verwaltung > Firma > Firma/Personal > Mitarbeiter > Details > Berechtigungen > Allgemein können Sie mit den Punkten "Kassenbuch einsehen" und "Kassenbuch Einlage / Entnahme buchen" auswählen welcher Mitarbeiter im Frontend das Kassenbuch einsehen und Einlagen oder Entnahmen durchführen darf.

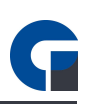

| Kalegonen                                                                                                    | Module » Kassenbuch                                                                                                    |  |  |  |  |  |
|----------------------------------------------------------------------------------------------------|----------------------------------------------------------------------------------------------------|--|--|--|--|--|
| Allgemein  Datenbank  Programmeinstellungen                                                                                                    | Aktiviert<br>Typ Interface<br>Kassensystem                                                                                                    |  |  |  |  |  |
| Drucker<br>Leseeinheiten<br>Peripherie<br>Module<br>Security<br>Kassenbuch<br>FIBU<br>Q<br>Lieferdienst<br>Lieferdienst<br>Lieferdienst<br>Daten-Sync<br>Web-Server | Allgemein       Einstellungen         Daten Export       Export-Format         Export-Format       DATEV Kassenbuch online         Gegenkonto Wechselgeld       I         Gegenkonto Z-Abschlag       I         Nehmen Sie hier Einstellungen zu dem Export des Kassenbuchs         Für den Export im Format DATEV Buchungsstapel wird zusätzli         das FIBU Add-On benötigt! |  |  |  |  |  |

- Einstellungen: In den allgemeinen lokalen Einstellunten unter Module > Kassenbuch können Sie den Export des Kassenbuchs konfigurieren. Erläuterungen zu den einzelnen Eingabefeldern haben wir unter diesem Abschnitt aufgelistet. Alternativ können Sie auch die die Tooltip-Funktion nutzen, indem Sie den Cursor über die entsprechenden Eingabefelder positionieren.
- Export-Format: Das Export-Format "DATEV Kassenbuch online" erzeugt eine Export-Datei, welche direkt im Format zur Erfassung im DATEV Kassenbuch Online zur Verfügung steht. Das Export-Format "DATEV FIBU Buchungsstapel", dessen Voraussetzung das FIBU Add-On Ist, erzeugt einen Export im EXTF-Buchungsstapel-Format. Das korrekte Format für Ihren Export können Sie bei Ihrem Steuerberater erfragen.

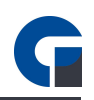

- Gegenkonto Wechselgeld: In diesem Feld geben Sie ein Buchungskonto an, welches standardmäßig mit für alle Wechselgeldeinträge angesprochen werden soll.

# 3.1 Kassenbücher

- In diesem Bereich können Sie Ihr Hauptkassenbuch anlegen und benennen. Das Feld ,Beschreibung' beinhaltet den individuell hinterlegten Namen, der künftig bei Verwendung des Hauptkassenbuches als Fensterüberschrift angezeigt wird.
- Zusätzlich finden Sie hier die zwei Auswahlfelder ,Buchungskonto' und ,Kostenstelle', die Sie hier verwenden können. Bitte beachten Sie, dass Sie die Inhalte für diese Felder ebenfalls unter ,Konfiguration' anlegen können.

# 3.2 Buchungskonten

Bei Buchungskonten handelt es sich um Konten, auf denen gleiche Einnahmen oder Ausgaben zusammengefasst werden.

#### **BEISPIEL:** Fahrtkosten

- Hier können Sie alle Buchungskonten, die Sie für Ihr Programm benötigen, anlegen und mit entsprechenden Beschreibungen versehen.
- Sie können ebenfalls auswählen, ob Sie einen Standard-Datensatz verwenden möchten. Diesen vergeben Sie durch Auswahl des gesamten Datensatzes (Häkchen in der linken Spalte) und Betätigung der Funktionstaste ,Standard'. Der Datensatz wird nun in der Spalte ,Standard', mit einem Häkchen versehen, ausgewiesen.
- Bitte sprechen Sie Details dazu mit Ihrem Steuerberater ab.

# 3.3 Kostenstellen

Bei einer Kostenstelle handelt es sich um den physischen Ort, an dem die Kosten für einen bestimmten Geschäftsvorfall angefallen sind (Abteilungsbereiche / Betriebsbereiche).

#### **BEISPIEL**: Einkauf

 Hier können Sie alle Kostenstellen, die Sie für Ihr Programm benötigen anlegen und mit entsprechenden Beschreibungen versehen.

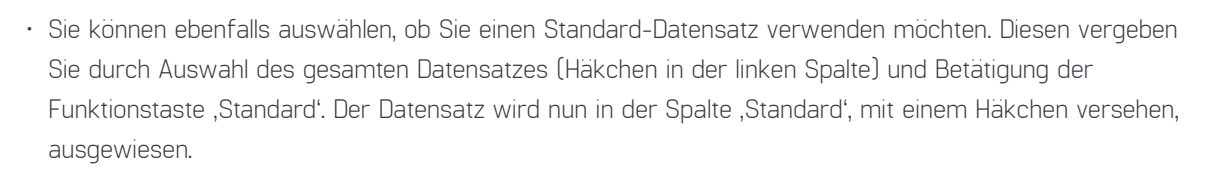

• Bitte sprechen Sie Details dazu mit Ihrem Steuerberater ab.

# 3.4 Vorlagen

- Verwenden Sie für eine schnelle & sichere Nutzung des Kassenbuches gespeicherte Vorlagen für Ihre Kassenbuch Einträge. Diese können Sie in dem Bereich ,Vorlagen' konfigurieren.
- Die Vorlagen lassen sich bei Einlagen und Entnahmen nutzen, die entweder über das Backoffice im Hauptkassenbuch oder in der Verwaltung in den Nebenkassenbüchern benutzt werden können.
- Bitte hinterlegen Sie je Vorlage mindestens die entsprechende Buchungsart (Entnahme, Einlage), den Eintragstyp (bspw. Wechselgeld), den Buchungstext (bspw. Wechselgeld Kellner 1) und den Betrag.

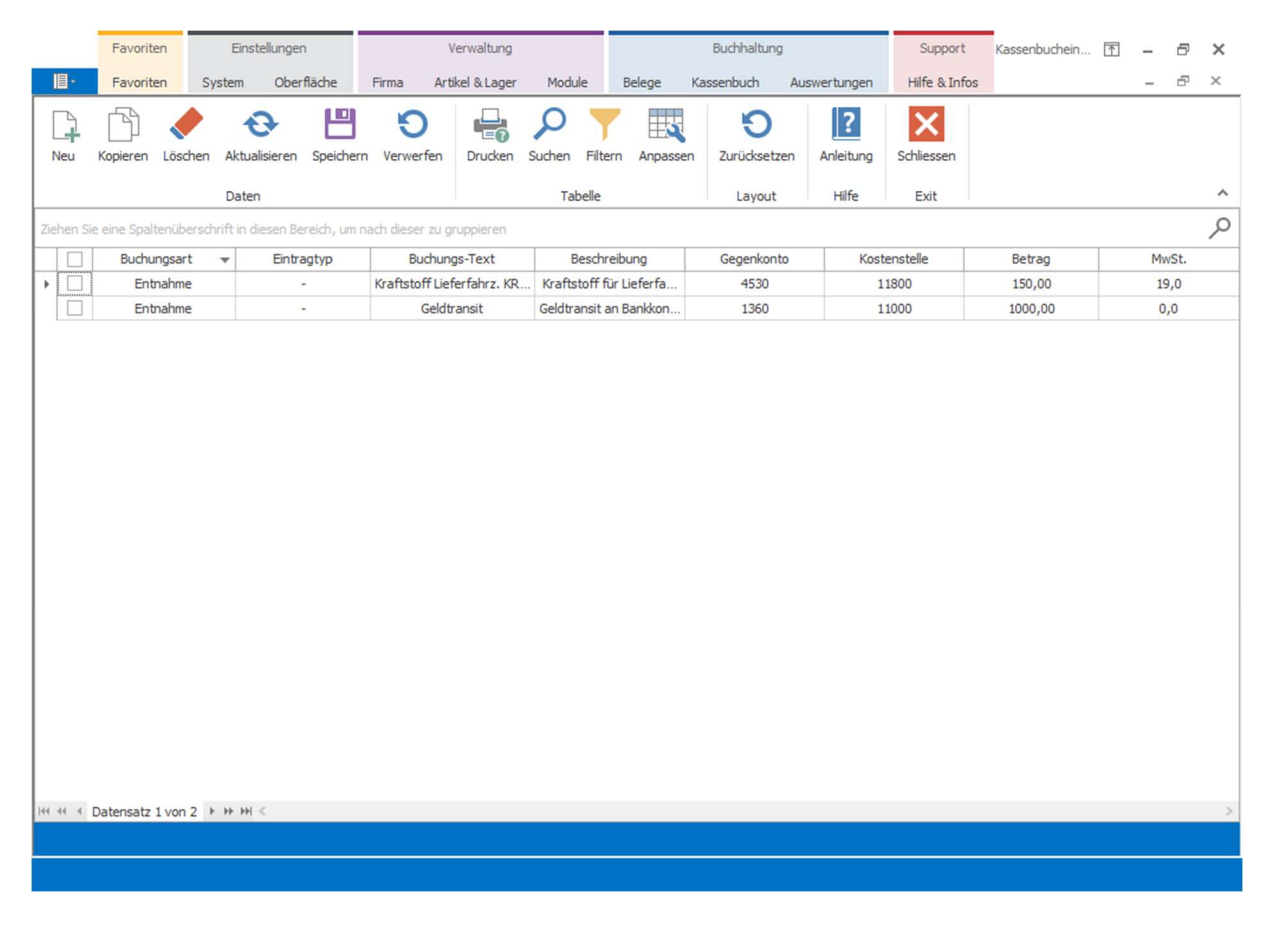

BEISPIEL (siehe Bild):

- 1. Vorlage: Kassenbuchentnahme zur Entnahme von Bargeld zum Betanken eines Lieferfahrzeugs mit Konten aus dem SKR 03 Kontenrahmen.
- Vorlage: Entnahme von Bargeld aus der Kasse f
  ür Geldtransit aufs Bankkonto mit Konten aus dem SKR O3 Kontenrahmen.

#### Erläuterungen zu den Eingabefeldern:

- · Buchungsart: Wählen Sie hier aus, ob es sich um eine Geldeinlage oder eine Geldentnahme handelt.
- <u>Eintragtyp</u>: Hier können Sie zwischen einem normalen Kassenbucheintrag oder einer Wechselgeldeinlage wählen.
- <u>Buchungs-Text:</u> Hinterlegen Sie hier den gewünschten Buchungstext, z. B. "Kraftstoff Lieferfahrzeug KR-GS-123". Der Text wird als Buchungstext im Kassenbuch angezeigt.
- <u>Beschreibung:</u> Hinterlegen Sie hier eine Beschreibung zum Buchungsvorgang. Z. B. Kraftstoff für Lieferfahrzeug.
- <u>Gegenkonto:</u> Geben Sie hier das gewünschte Gegenkonto an, im Beispiel nutzen wir das Konto "4530 -Laufende KFZ-Betriebskosten" aus dem SKR 03 DATEV-Standardkontenrahmen.
- <u>Kostenstelle:</u> Hier wird die Kostenstelle Ihrer Abteilung / Organisationseinheit Ihres Unternehmens hinterlegt. Im Beispiel haben wir hier die Kostenstelle "Filiale I Krefeld Fuhrpark" angegeben.
- <u>Betrag:</u> Tragen Sie hier den Betrag der Buchungsvorlage ein mit dem der Vorgang standardmäßig gebucht werden soll.
- <u>MwSt.</u>: Ordnen Sie hier den korrekten Mehrwertsteuersatz der Buchungsvorlage zu.

# 4. MEDIEN

#### 4.1 Screenshots

Im Folgenden finden Sie einen Screenshot des Kassenbuch Moduls, für einen ersten visuellen Eindruck von dem Softwaremodul:

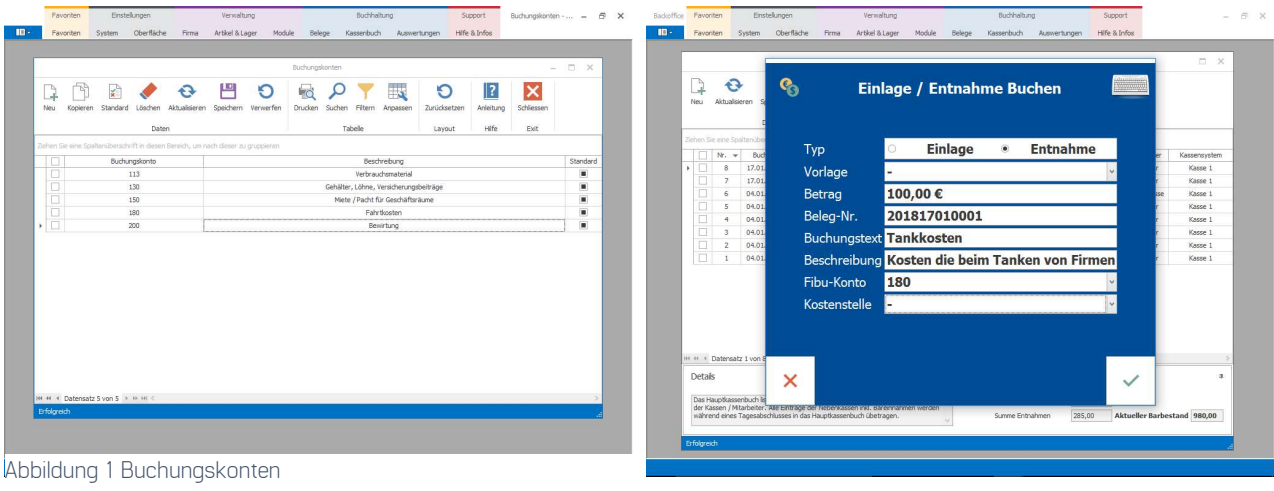

Abbildung 2 Einlage/Entnahme

Stand 18/11/21

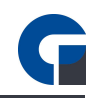

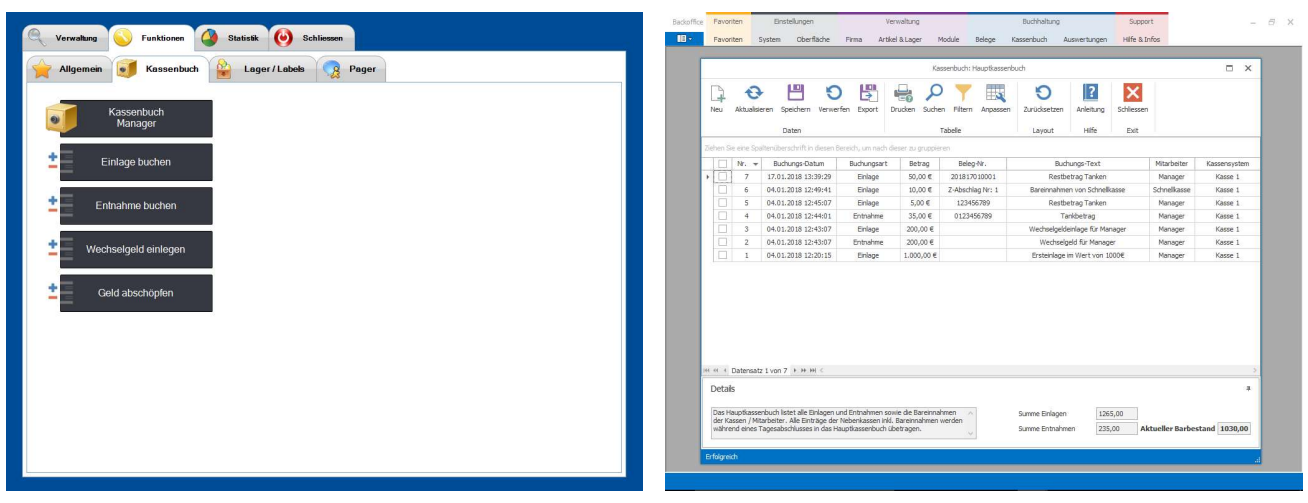

Abbildung 3 Bedienerform

Abbildung 4 Hauptkassenbuch

#### 4.2 Links

# YouTube

Auf unserem YouTube-Kanal haben wir für Sie eine Auswahl an Schulungsvideos zusammengestellt. Schauen Sie doch mal rein:

https://www.youtube.com/channel/UCXVzOThJSSw6n4JJSG3yzRg

# Facebook

Folgen Sie uns auf Facebook, um immer auf dem aktuellsten Stand zu bleiben: <a href="https://www.facebook.com/GastroSoft.GmbH/">https://www.facebook.com/GastroSoft.GmbH/</a>

# GastroSoft Website

Sie wollen mehr über uns und unsere Kassenprodukte erfahren? Besuchen Sie gerne unsere Webseite! <a href="http://www.gastrosoft.de/">http://www.gastrosoft.de/</a>